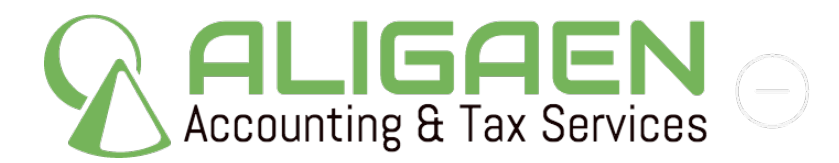

## **SkyWest Online Instructions**

These screenshots are from early 2016 and might not be completely accurate. Here are detailed instructions on obtaining your flight schedule and W2 from SWOL.

Log into SWOL using your ID and password.

Click on Operations.

| SkyW                         | <b>est</b> or | nline                     |            |                    | <u>.oqout</u>      |          | 🚖 Favo                  | orites 🦳 Inbox (33) 🚽 | Directory 😪 Forums 📰 My Deck |
|------------------------------|---------------|---------------------------|------------|--------------------|--------------------|----------|-------------------------|-----------------------|------------------------------|
| Home                         | My Stuff      | Info Center               | Safety     | Benefits           | Travel             | Hub      | Operations              | About Unions IT       | Administration               |
| Expand<br>DEPARTMENTS        | s –           | Competitor<br>Comparisons | Pe<br>Re   | rformance<br>wards | DOT<br>Compariso   | n        | RealTime<br>Performance | My Stuff              | New Today 🛛 🖬                |
| Flight Operation             | ns            | UNITED                    | 33         |                    |                    |          |                         |                       |                              |
| Customer Serv                | /ice          | EXPRESS                   | 0.000      | Controllab         | le Cancellatio     | ns       |                         | Flight Release        |                              |
| InFlight                     |               |                           | YTD Recor  | ď                  |                    | Last Can | cellation               | Weather Pen           | orte                         |
| Maintenance                  |               |                           | 8d 1h 58m  | 1                  |                    | 5d 16    | h 7m                    | Weather Rep           |                              |
| ASAP                         |               | A                         | CF         |                    | D:0                |          | A:14                    | Airport Inform        | nation                       |
| CRE REQUEST                  | •             | EV                        | 99.94 %    | YV                 | 78.76 %            | YV       | 87.11 %                 | ASAP (Aviatio         | on Safety Action Program)    |
| CREWMEMBER                   | R 👻           | 00                        | 99.83 %    | EV                 | 73.43 %            | UA       | 83.10 %                 | IOR (Irregular        | Operation Report)            |
| Alert Archive                |               | C5                        | 99.64 %    | 00                 | 69.71%             | 00       | 79.45 %                 | SCR (Safety (         | Concern Report)              |
| Block Hour Au                | dit Tool      | \$5                       | 99.59 %    | S5                 | 68.96 %            | C5       | 78.94 %                 | our (our of )         |                              |
| Charle In                    |               | YV                        | 99.47 %    | AX                 | 66.10 %            | S5       | 78.60 %                 |                       |                              |
| Check-In                     |               | G7                        | 98.53 %    | UA                 | 64.20 %            | AX       | 76.12 %                 |                       | Launching                    |
| CREW INFO                    |               | UA                        | -          | YX                 | 59.38 %            | G7       | 69.69 %                 | Annual Contraction    | The <b>E175</b>              |
| Domicile Vacar               | ncy Report    |                           | Δ 👄        |                    |                    |          |                         |                       | the Etro                     |
| Excused Occu                 | irrence       | co                        | NNECTION   |                    |                    |          |                         |                       |                              |
| Submission                   |               |                           |            | Controllab         | le Cancellatio     | ns       |                         |                       |                              |
| Preference                   | 5             |                           | YTD Recor  | ď                  |                    | Last Can | cellation               |                       |                              |
| FA Transfer Bi               | d             |                           | 9d 10h 31r | n                  |                    | 9d 10i   | n 31m                   |                       |                              |
|                              |               | A                         | CF         |                    | D:0                | _        | A:14                    |                       |                              |
| Fatieus Diels M              |               | 00                        | 99.90 %    | 9E                 | 81.90 %            | DL       | 89.00 %                 |                       |                              |
|                              |               | EV                        | 99.90 %    | \$5                | 75.60 %            | 00       | 86.70 %                 |                       |                              |
| MANUALS & I                  | KEV P         | CP                        | 99.80 %    | DL                 | 71.80 %            | S5       | 84.90 %                 |                       |                              |
| My Reliability               |               | S5                        | 99.80 %    | EV                 | 70.10 %            | EV       | 80.80 %                 |                       |                              |
| Part-Time<br>Standing Bid Li | iet           | G7                        | 98.80 %    | CP<br>G7           | 62.20 %<br>61.10 % | GZ       | 78.10 %                 |                       |                              |
| Desenant Unde                | 151<br>ta     |                           | and di     | 0                  | 01.10 /0           | 07       | 10.00 %                 |                       |                              |
| Passport opua                |               | America                   | anga       |                    |                    |          |                         |                       |                              |
| PDS                          |               |                           |            | Controllab         | le Cancellatio     | ns       |                         |                       |                              |
| Reserve List                 |               |                           | YTD Recor  | ď                  |                    | Last Can | cellation               |                       |                              |
| SkedPlus+                    |               |                           | 15d 2h 38r | n                  |                    | 10d 18   | h 15m                   |                       |                              |
| SkedPlus+ Not                | ify           | A                         | CF         |                    | D:0                |          | A:14                    |                       |                              |
| TIME OFF                     | •             | 00                        | 99.82 %    | 00                 | 74.45%             | 00       | 85.15 %                 |                       |                              |
| Training Bid                 |               |                           | 55.74 70   | EV                 | 12.04 70           | EV       | 01.00 %                 |                       |                              |

Click on SkedPlus+. SkedMinus- doesn't exist, although some suggest it should.

| SkyWest o                  | T Logout                   |                 | 🚖 Favorites 📄 Inbox (33) 🚽 |                  | Directory 즞 Forums 🎬 My Deck |                         |                 |                           |  |  |
|----------------------------|----------------------------|-----------------|----------------------------|------------------|------------------------------|-------------------------|-----------------|---------------------------|--|--|
| Home My Stuff              | Info Center                | Safety          | Benefits                   | Travel           | Hub                          | Operations              | About Unions IT | Administration            |  |  |
| Expand                     | Competitor<br>Comparisons  | Peri<br>Rev     | formance<br>vards          | DOT<br>Compariso | on                           | RealTime<br>Performance | My Stuff        | New Today 🛛               |  |  |
| DEPARIMENTS                | UNITED                     |                 |                            |                  |                              |                         |                 |                           |  |  |
| Flight Operations          | EXPRES                     | s 🗱.            |                            |                  |                              |                         |                 |                           |  |  |
| Customer Service           |                            |                 | Controllab                 | le Cancellatio   | ons                          |                         | Flight Release  | ies                       |  |  |
| InFlight                   |                            | YTD Record      | 1                          | Last Cance       |                              |                         | Weather Rep     | ports                     |  |  |
| Maintenance                |                            | 8d 1h 58m       |                            | D:0              | 5d 16                        | h 7m                    | Airport Infor   | mation                    |  |  |
| ASAP                       | EV                         | ACF<br>00 0/ %  | ×v/                        | 78 76 %          | ×V.                          | A:14<br>87 11 %         | A SAD (Aviati   | on Safety Action Drogram) |  |  |
| CRE REQUEST >              | 00                         | 99.83 %         | EV                         | 73.43 %          | UA                           | 83.10 %                 | ASAF (Avidu     |                           |  |  |
| CREWMEMBER -               | AX                         | 99.75 %         | C5                         | 71.91 %          | EV                           | 81.40 %                 | IOR (Irregula   | ir Operation Report)      |  |  |
| Alert Archive              | C5                         | 99.64 %         | 00                         | 69.71 %          | 00                           | 79.45 %                 | SCR (Safety     | Concern Report)           |  |  |
| Block Hour Audit Tool      | \$5                        | 99.59 %         | S5                         | 68.96 %          | C5                           | 78.94 %                 |                 |                           |  |  |
| Check-In                   | GZ                         | 99.47 %         |                            | 64.20 %          | 22                           | 76.00 %                 |                 | Launching                 |  |  |
| CREW INFO                  | YX                         | 95.82 %         | G7                         | 59.75 %          | YX                           | 70.58 %                 |                 | Launching                 |  |  |
| Domicile Vacancy Report    | UA                         | -               | YX                         | 59.38 %          | G7                           | 69.69 %                 |                 | The <b>E175</b>           |  |  |
| Evolution Vacancy response | 📥 D E L 1                  | ГА 🛞            |                            |                  |                              |                         |                 |                           |  |  |
| Submission                 | C                          | ONNECTION       |                            |                  |                              |                         |                 |                           |  |  |
| FA Downgrade               | Controllable Cancellations |                 |                            |                  |                              |                         |                 |                           |  |  |
| Preference                 | YTD Record                 |                 | Last                       |                  | Last Can                     | cellation               |                 | 1                         |  |  |
| FA Transfer Bid            |                            | 9d 10h 31m      | 1                          |                  | 9d 10h                       | i 31m                   |                 |                           |  |  |
|                            | 4                          | ACF             | 0.5                        | D:0              |                              | A:14                    |                 |                           |  |  |
| Entique Disk Management    | 00                         | 99.90 %         | 9E                         | 81.90 %          | DL                           | 89.00 %                 |                 |                           |  |  |
| rangue Risk management     | EV                         | 99.90 %         | S5                         | 75.60 %          | 00                           | 86.70.%                 |                 |                           |  |  |
| MANUALS & REV              | CP                         | 99.80 %         | DL                         | 71.80 %          | S5                           | 84.90 %                 |                 |                           |  |  |
| My Reliability             | <b>S</b> 5                 | 99.80 %         | EV                         | 70.10 %          | EV                           | 80.80 %                 |                 |                           |  |  |
| Part-Time                  | G7                         | 98.80 %         | CP                         | 62.20 %          | CP                           | 78.10 %                 |                 |                           |  |  |
| Standing Bid List          | DL                         |                 | Gr                         | 01.10 %          | Gr                           | 70.60 %                 |                 |                           |  |  |
| Passport Update            | Americ                     | an <i>fagle</i> |                            |                  |                              |                         |                 |                           |  |  |
| PBS                        |                            |                 | Controllab                 | le Cancellatio   | ns                           |                         |                 |                           |  |  |
| Reserve List               | VTD Recor                  |                 | Last Cance                 |                  |                              | cellation               |                 |                           |  |  |
| SkedPlus+                  | J                          | 15d 2h 38m      | 1                          | -                | 10d 18                       | h 15m                   | _               |                           |  |  |
| SkedPlus+ Notify           | l l                        | ACF             |                            | D:0              | 10010                        | A:14                    |                 |                           |  |  |
| TIME OFF                   | 00                         | 99.82 %         | 00                         | 74.45 %          | 00                           | 85.15 <u>%</u>          |                 |                           |  |  |
| Training Bid               | EV                         | 99.74 %         | EV                         | 72.54 %          | EV                           | 81.88 %                 |                 |                           |  |  |

Click on Options and select Crew Time Report.p

| SkedPlus+                                                    |                                                |          |     |     |     |  |  |  |  |
|--------------------------------------------------------------|------------------------------------------------|----------|-----|-----|-----|--|--|--|--|
| My Schedule Open Time My Transactions Reserve Credit History |                                                |          |     |     |     |  |  |  |  |
| Options Print E                                              | Options Print Export Jump to Month: Nov 2015 - |          |     |     |     |  |  |  |  |
| Flight Schedules                                             | Flight Schedules                               |          |     |     |     |  |  |  |  |
| Flight Crew                                                  | No                                             | vember 2 | 015 |     | Dec |  |  |  |  |
| n n                                                          | Tue                                            | Wed      | Thu | Fri | Sat |  |  |  |  |
| Crew Time Report                                             | 27                                             | 28       | 29  | 30  | 31  |  |  |  |  |
| My Information                                               | OA                                             |          |     |     | LOA |  |  |  |  |
| 1 2                                                          | 3                                              | 4        | 5   | 6   | 7   |  |  |  |  |

Enter 12/31/2015 and 1/1/2017 for the dates (note the screen shot below is from last year- we don't have a current one). This captures your overnight on 12/31 for both years to allow for maximum per diem deduction.

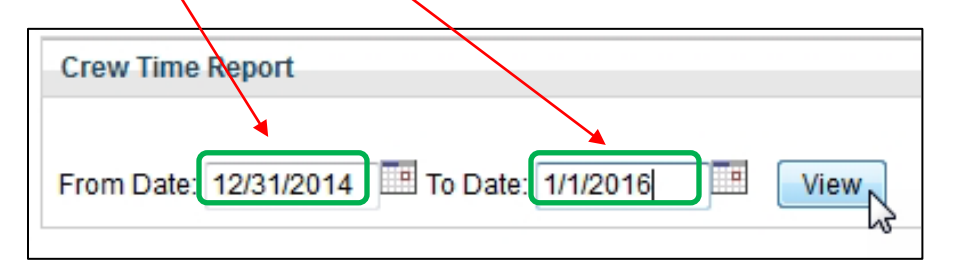

Allow the webpage to full populate with your schedule before printing or saving. When printing onto paper, please select two pages for sheet. You can also print to PDF or save the webpage as an htm or html file.

We also need your W2.

Click on My Stuff and enter your SWOL password.

| SkyWest or                                                                  | nline        | Logout<br>T                                                                                                    | 🚖 Favorites 🗐                                                 | Inbox (33) Je Directory 🖓 Forums 📰 My Deck                                  |
|-----------------------------------------------------------------------------|--------------|----------------------------------------------------------------------------------------------------|---------------------------------------------------------------|-----------------------------------------------------------------------------|
| Home My Stuff                                                               | Info Center  | Safety Benefits Travel                                                                                           | Hub Operations Abo                                            | ut Unions IT Administration                                                 |
| Expand<br>Expense Report<br>LEAVES OF ABSENCE ><br>(LOA)                    | Filter - All | April's Deck                                                                                                    | 2<br>19 hours ago и 18                                        | My Profile Log in with your SkyWest Online password to update your profile. |
| My Deck<br>My Doc Requests<br>My Favorites<br>My Invoices<br>My IT Requests |              | Giving Thanks for Great Se<br>Linzie Clayman was recently recog<br>impressed with her efforts. Read of<br>Expand | prized by a passenger who was<br>to see what they had to say! | Password: •••••• Submit About your information MyMessages                   |
| My Messages<br>My OJIs<br>My Password Reset                                 | E NEWS: B    | REAKING NEWS                                                                                                    | 1 day ago 🧯 151                                               | Compose                                                                     |

Click on Payroll and W2.

Click on View next to 2016 under Tax Year (the example below does not have 2016 listed)

| SkyWest or        | nline              | Loqout                |             | 🚖 Favorites 🔄 Inbox (33) 📲 Directory 졎 Forums 🎬 My Dec |                      |                    |  |  |
|-------------------|--------------------|-----------------------|-------------|--------------------------------------------------------|----------------------|--------------------|--|--|
| Home My Stuff     | Info Center Safety | Benefits Travel I     | Hub Opera   | tions About Uni                                        | ons IT Administra    | tion               |  |  |
| Expand            | My Profile         |                       |             |                                                        |                      |                    |  |  |
| Expense Report    | Profile Benefits   | Property SWOL Payroll | Contacts Do | ocuments Crew                                          | Performance Planning | Veteran Disability |  |  |
| (LOA)             |                    |                       |             |                                                        |                      | ,                  |  |  |
| My Deck           | Pay Direct Depo    | sit W2 W4 PTO         |             |                                                        |                      |                    |  |  |
| My Doc Requests   |                    |                       |             |                                                        |                      |                    |  |  |
| My Favorites      | Tax Year           | Forn                  | n Type      | _                                                      |                      |                    |  |  |
| My Invoices       | 2014               | Origi                 | inal W2     |                                                        |                      | View               |  |  |
| My IT Requests    | 2013               | Origi                 | inal W2     |                                                        |                      | View               |  |  |
| My Messages       | 2012               | Origi                 | inal W2     |                                                        |                      | View               |  |  |
| My OJIs           | 2012               | Origi                 |             |                                                        |                      | View               |  |  |
| My Password Reset | 2011               | Origi                 | inai w2     |                                                        |                      | view               |  |  |
| My Profile        | 2010               | Origi                 | inal W2     |                                                        |                      | View               |  |  |
| My RAVEs          |                    |                       |             |                                                        |                      |                    |  |  |

We only need the first page of the W2, and this too can be printed to PDF.

Please let us know if you have any questions or concerns as you go through this. In the past we could do this ourselves, but SkyWest Airlines has respectfully asked Aligaen Accounting, LLC to not put pilots and flight attendants in a position of being disciplined for allowing access to their personal information.